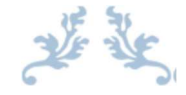

# STUDENT SELF SERVICE GUIDE

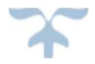

May 13, 2022 OHSU 3181 SW Sam Jackson Park Rd

# CONTENTS

| Log into Self Service | 2  |
|-----------------------|----|
| Register for Classes  | 7  |
| Search by CRN         | 13 |
| Variable Credits      | 14 |
| Export Schedule       | 17 |
| View Grades           | 18 |

# LOG INTO SELF-SERVICE

Open a web browser and navigate to <u>https://www.ohsu.edu/education/student-self-service</u>. Click on the button to access student-self service.

| OHSU                           | Education                                               |                                                                            |                                                                       | OHSU Home                                          | Find a Doctor                              | MyChart Don<br>Sea                   | ate Jobs<br>rch OHSU                        | Directions                     | Contact |
|--------------------------------|---------------------------------------------------------|----------------------------------------------------------------------------|-----------------------------------------------------------------------|----------------------------------------------------|--------------------------------------------|--------------------------------------|---------------------------------------------|--------------------------------|---------|
| About                          | Academics and<br>Admissions                             | Registrar and Financial<br>Aid                                             | Student Life                                                          | Explore Science<br>Education                       | Library                                    | Alumni an<br>Profession              | d Ac<br>als                                 | ademic Policy                  |         |
| Education                      | > Education                                             |                                                                            |                                                                       |                                                    |                                            |                                      |                                             |                                |         |
| Educatio                       | n at OHSU                                               | Student                                                                    | Self-Ser                                                              | vice                                               |                                            |                                      | Contact t<br>the Regis                      | he Office<br>trar              | of      |
| About<br>Academic              | s and Admissions                                        | Current students with<br>update their contact i<br>aid, billing statements | n an ohsu.edu email ;<br>nformation, and view<br>;, and tax documents | address can log in to se<br>v their course schedul | elf-service to regis<br>es, grades, degree | ter for classes,<br>audit, financial | Hours: Monda<br>a.m 4 p.m.                  | ay - Friday, 7:3               | 0       |
| Registrar<br>Registra<br>• For | and Financial Aid<br>ar<br>ms & Instructions            | Future students and a<br>using their University<br>download tax docume     | lumni without an oh<br>ID number (UID) an<br>ents.                    | su.edu email address o<br>d password to view an    | can log in to stude<br>d order their tran  | nt self-service<br>scripts or        | Phone: 503-4<br>800-775-546<br>Fax: 503-494 | 94-7800 J ol<br>0 J<br>-4629 J | r       |
| • Ord<br>• Stud                | ler Transcripts<br>dent Self Service                    | OHSU Student Info                                                          | ormation System                                                       | >                                                  |                                            |                                      | Email the Off<br>Registrar 🖾                | ice of the                     |         |
| • Fac                          | ulty Self Service<br>if                                 | If you need help reset                                                     | ting your password                                                    | or PIN, please call the                            | TG Service Desk a                          | at 503-494-2222                      | Location: Mad<br>1120<br>Mail Code L-1      | ckenzie Hall, R<br>.09         | oom     |
| • FAC                          | ۶<br>al Aid                                             | How to Register fo                                                         | r Classes                                                             |                                                    |                                            | +                                    | 3181 S.W. Sar<br>Road                       | m Jackson Par                  | k       |
| Tuition<br>Education<br>Manage | and Fees<br>onal Debt Counseling and Financial<br>ement | New students                                                               |                                                                       |                                                    |                                            | +                                    | For tiand, OK                               | 77237-3070                     |         |
| Academ                         | nic Calendar                                            |                                                                            |                                                                       |                                                    |                                            |                                      |                                             |                                |         |

Log in with your OHSU Network ID (your network ID is your email username before the "@" symbol). If you do not yet have an OHSU Network ID, please continue reading for alternate login options.

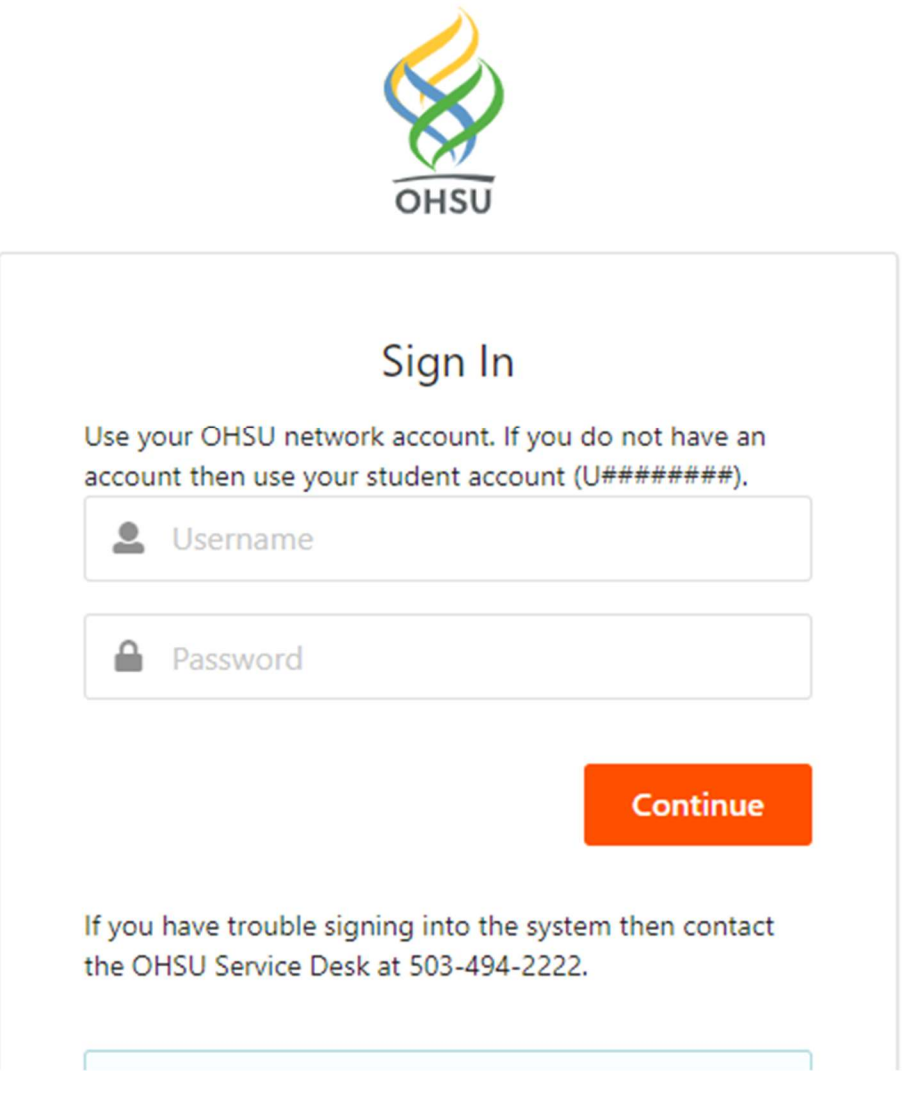

If you're off-campus, you'll have to verify your identify with Duo Push:

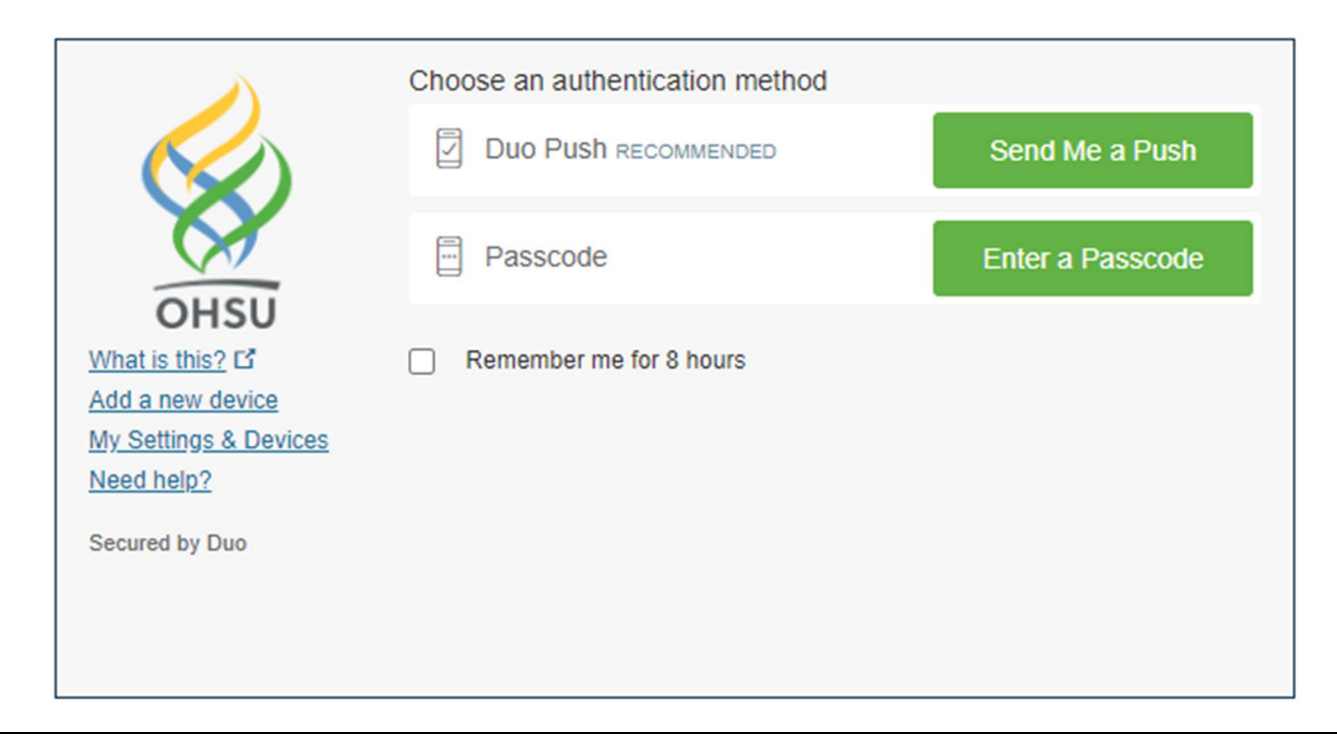

Note: if you're a new student and haven't yet been issued your network ID, you can log in with your UID number. In this case, you'll also be emailed a one-time passcode to verify your identity.

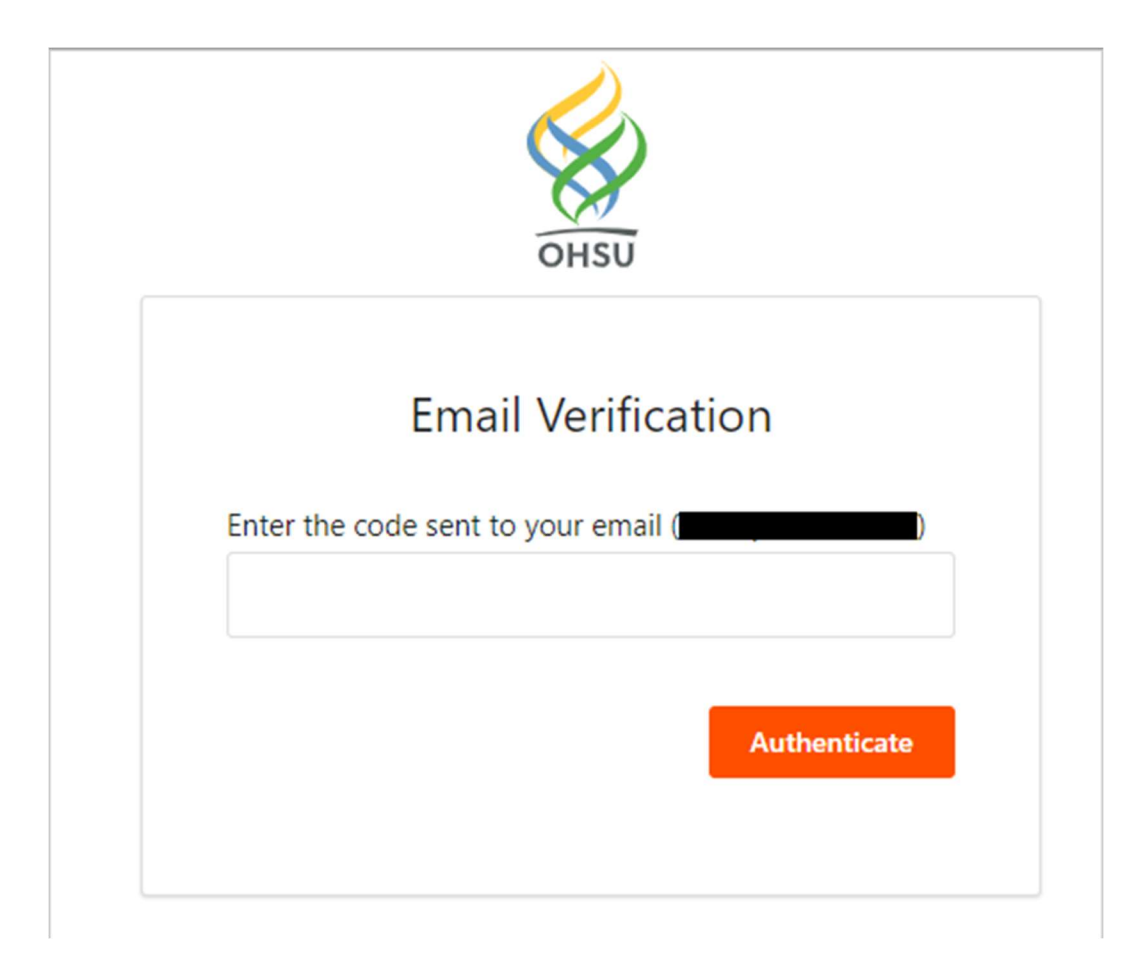

#### The email will look similar to this:

From: noreply <<u>noreply@ohsu.edu</u>> Sent: Friday, May 13, 2022 2:37 PM To: Student Email <<u>student email@ohsu.edu</u>> Subject: One-time password for log in to OHSU Student Information System

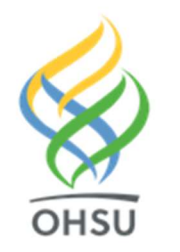

#### Student,

Enter the following one-time password on the *Email Verification* screen to log in to OHSU Student Information System: **724182** 

If you did not attempt to log in then contact OHSU ITG Service Desk

at 503-494-2222 to reset your password.

DO NOT REPLY to this email. This is a notification message only.

The information contained in this email message is confidential and protected by law. It is intended only for the person identified in the document. If you are not the intended recipient, sharing or copying the information will result in a violation of the law. If you have received this email by mistake or need technical assistance, contact OHSU ITG Service Desk at 503-494-2222.

#### **REGISTER FOR CLASSES**

After logging in, you will see the menu presented below. Select "Add/Drop Classes" underneath the "Registration" menu option:

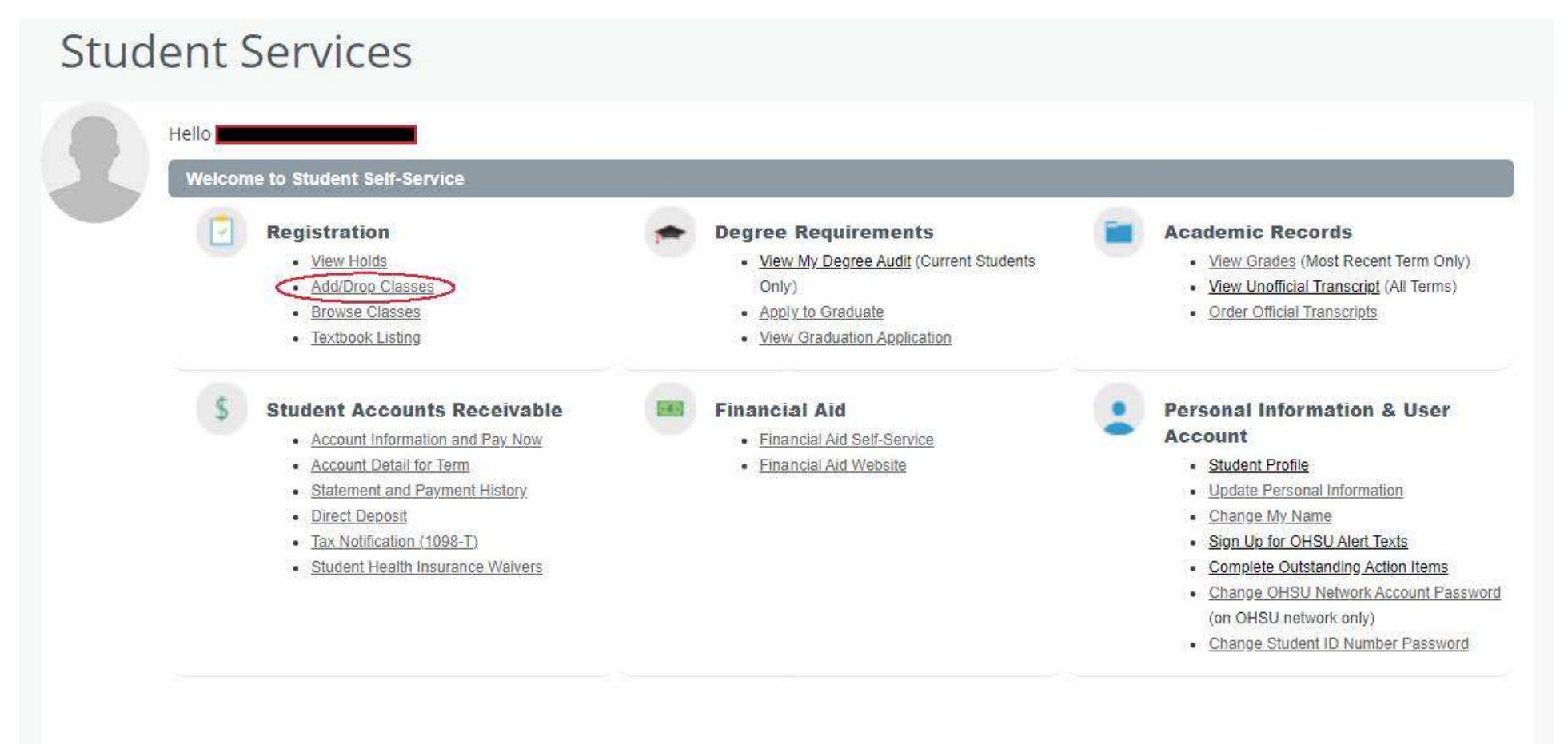

#### Select "Add/Drop Classes" one more time:

| Home                                                                                                    |                                                                                                    |
|----------------------------------------------------------------------------------------------------|----------------------------------------------------------------------------------------------------|
| Student • Registration<br>Registration                                                                                            |                                                                                                    |
| What would you like to do?                                                                                                    |                                                                                                    |
| View Registration Status/Holds<br>View registration status, update student term data, and complete pre-registration requirements. | Add/Drop Classes<br>Search and register for your easses. You can also view and manage your schedule. |
| Browse Classes<br>Looking for classes? In this section you can browse classes you find interesting.                               | View Registration Information<br>View your past schedules and your ungraded classes.                 |

Select the term you would like to register for:

# Student • Registration • Select a Term Select a Term

|             | ٩ |
|-------------|---|
| Spring 2020 |   |
| Winter 2020 |   |

You can search for classes by subject, course number, keyword or campus. You can also select advanced search for more search options:

| Home                                            |                                  |
|-------------------------------------------------|----------------------------------|
| Student • Registration Browse Classes           | Select a Term     Browse Classes |
| Enter Your Search Criteria<br>Term: Spring 2022 |                                  |
| Subject                                         |                                  |
| Course Number                                   |                                  |
| Keyword                                         |                                  |
| Campus                                          |                                  |
|                                                 | Search Clear > Advanced Search   |

The results of your search will be presented to you. After browsing through your results, Select the add button on the far right to add the class to your summary:

| Find Classes                          | Enter CRNs                     | Pla      | ins   | Sche  | dule an | d Optio | ns                                                                                                    |                       |     |          |                          |              |
|---------------------------------------|--------------------------------|----------|-------|-------|---------|---------|----------------------------------------------------------------------------------------------------|-----------------------|-----|----------|--------------------------|--------------|
| Search Results<br>Term: Winter 202    | 5 — 36 Classes<br>0 Subject: N | ursing ( | OCNE) |       |         |         |                                                                                                    |                       |     |          |                          | Search Again |
| Title                                 | ≎ Subject D                    | Cour     | Secti | Hours | CRN     | Term    | Instructor                                                                                                    | Meeting Times         | Cam | Status   | Attribute                | <b>\$</b> .  |
| Foundations: Chr<br>Theory/Clinical - | Nursi                          | 2        | 0     | 6     | 2       | w       | <u>Vitale, Valerie</u><br>Frommer-Sh<br><u>Alves, Janet</u><br><u>Zetterquist, J</u><br><u>Hawk, Heather</u><br><u>Talamantes</u> | SMTWTFS 08:30 AM - 11 | A   | 32 of 32 | Oregon Consortium Nursin | Add          |
| Foundations: Chr<br>Theory/Clinical - | Nursi                          | 2        | 0     | 6     | 2       | W       |                                                                                                    |                       | К   | 32 of 32 | Oregon Consortium Nursin | Add          |
| Foundations: Chr<br>Theory/Clinical - | Nursi                          | 2        | 0     | 6     | 2       | w       |                                                                                                    |                       | P   | 40 of 40 | Oregon Consortium Nursin | Add          |

|           | _          |             |         |           |                 |        |          |   | • •                  |                      |        |            |          |         |                    |
|-----------|------------|-------------|---------|-----------|-----------------|--------|----------|---|----------------------|----------------------|--------|------------|----------|---------|--------------------|
| 🗎 Sche    | dule       | Schedule D  | etails  |           |                 |        |          |   | Summary              |                      |        |            |          |         |                    |
| Class Sch | nedule for | Winter 2020 |         |           |                 |        |          |   | э                    | Details              | Hou    | CRN        | Schedule | Status  | Action             |
|           | Sunday     | Monday      | Tuesday | Wednesday | Thursday        | Friday | Saturday |   | n                    |                      |        |            |          |         |                    |
| 6am       |            |             |         |           |                 |        |          | ^ | *ndations: Chron     | NRS 211, 0           | 6      | 20902      | Theor    | Pending | **Web Registered** |
| 7am       |            |             |         |           |                 |        |          |   | • ndations: Chron    | NRS 211, 0           | 6      | 20895      | Theor    | Pending | **Web Registered** |
| 8am       |            |             |         |           |                 |        |          | 1 | ndations: Chron      | NRS 211, 0           | 6      | 20888      | Theor    | Pending | **Web Registered** |
| 9am       |            |             |         |           | Chronic Rhess I |        |          |   | •                    |                      |        |            |          |         | ,                  |
|           |            |             |         |           |                 |        |          | * | Total Hours   Regist | ered: 0   Billing: ( | CEU: ( | Min: 0   I | Max: 0   |         |                    |

Review your classes in the Summary section. You can also preview your schedule. If everything looks in order, select Submit to register for your classes:

|           | _            |             |              |           |          |        |          |   | • | *                         |                      |           |              |          |            |        |
|-----------|--------------|-------------|--------------|-----------|----------|--------|----------|---|---|---------------------------|----------------------|-----------|--------------|----------|------------|--------|
| 🗎 Sche    | dule         | Schedule C  | Details      |           |          |        |          |   | I | Summary                   |                      |           |              |          |            |        |
| Class Sci | nedule for S | Spring 2020 |              |           |          |        |          |   | I | Title                     | Details              | Hou       | CRN          | Schedule | Status     | Action |
| 0         | Sunday       | Monday      | Tuesday      | Wednesday | Thursday | Friday | Saturday |   | ł |                           |                      |           |              |          | _          |        |
| 6am       |              |             |              |           |          |        |          | 1 | L | Foundations Acute         | NRS 212, 0           | 6         | 31108        | Theor    | Registered | None   |
| 7am       |              |             |              |           |          |        |          |   | 4 | Foundations Acute         | NRS 212, 0           | 6         | 31097        | Theor    | Registered | None   |
| 8am       |              |             | Enundations  |           |          |        |          |   | • |                           |                      |           |              |          |            | ,      |
| 9am       |              |             | Acute Care I |           |          |        |          |   | • |                           |                      |           |              |          |            |        |
| 10am      |              |             |              |           |          |        |          |   | l |                           |                      |           |              |          |            |        |
| 11am      |              |             |              |           |          |        |          |   | ŀ |                           |                      |           |              |          |            |        |
|           |              |             |              |           |          |        |          | Ŧ | l | Total Hours   Registered: | 12   Billing: 12   C | EU: 0   1 | Min: 0   Max | : 16     |            |        |
| Panels    | s •          |             |              |           |          |        |          |   |   |                           |                      |           |              |          | (          | Submit |

# SEARCH BY CRN

If you know the CRN for the course you like to register for, you can select "Enter CRN" to find specific courses and add them to your schedule for the term. Add the CRN to the CRN field and press the Add to Summary button. The entered course will then be added to the Summary section as pending. You will need to select the Submit button to finalize the registration.

|                                                                        | 565             |    |                                   |                       |             |       |                 |                      |
|------------------------------------------------------------------------|-----------------|----|-----------------------------------|-----------------------|-------------|-------|-----------------|----------------------|
| Register for Classes                                                   |                 |    |                                   |                       |             |       |                 |                      |
| Find Classes Enter CRNs Schedule and Options                           |                 |    |                                   |                       |             |       |                 |                      |
| Enter Course Reference Numbers (CRNs) to Register<br>Term: Spring 2020 |                 |    |                                   |                       |             |       |                 |                      |
| CRN 31108 Foundations Acute Care I NRS 212, 0                          |                 |    |                                   |                       |             |       |                 |                      |
| CRN + Add Another CRN Add to Summary                                   |                 |    |                                   |                       |             |       |                 |                      |
|                                                                        |                 |    |                                   |                       |             |       |                 |                      |
|                                                                        |                 |    |                                   |                       |             |       |                 |                      |
|                                                                        |                 |    |                                   |                       |             |       |                 |                      |
|                                                                        |                 |    | •                                 |                       |             |       |                 |                      |
| Schedule III Schedule Details                                          | •               | 1  | Summary                           |                       |             |       |                 |                      |
| lass Schedule for Spring 2020                                          |                 |    | Title                             | Details               | Hou         | CRN   | Schedule Status | Action               |
| Sunday Monday Tuesday Wednesday Thursday F<br>6am                      | Friday Saturday | •  | Foundations Acute Care I          | NRS 212, 0            | 6           | 31108 | Theory Pending  | **Web Registered** + |
| 7am                                                                    |                 | ı, |                                   |                       |             |       |                 |                      |
| 8am                                                                    |                 |    |                                   |                       |             |       |                 |                      |
|                                                                        |                 |    | 1                                 |                       |             |       |                 |                      |
| 9am                                                                    |                 |    |                                   |                       |             |       |                 |                      |
| 9am<br>10am                                                            |                 |    | Total Hours   Registered: 0   Bil | lling: 0   CEU: 0   N | Ain: 0   Ma | n: 16 |                 |                      |

The course status will change to a green Registered flag when registration is complete:

| Summary                  |            |       |       |            |            |        |     |
|--------------------------|------------|-------|-------|------------|------------|--------|-----|
| Title                    | Details    | Hours | CRN   | Schedule T | Status     | Action | \$¢ |
| Foundations Acute Care I | NRS 212, 0 | 6     | 31108 | Theory/.   | Registered | None   | ¥   |

## VARIABLE CREDITS

When registering for a variable credit class, there is an extra step you will need to complete to register for the correct amount of credits. Typical variable credit courses include: Research, Thesis, etc.

You will know the course is variable credit because there will be a range in the Hours column of the course listing/search result:

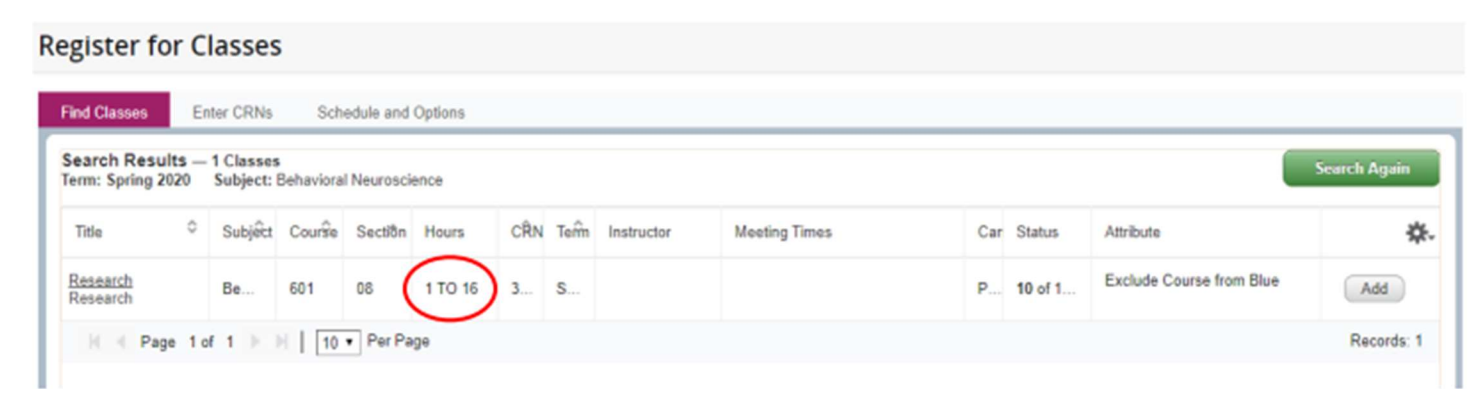

After registering for the course, the hours in the summary section defaults to the minimum value available for the course.

| Summary  |              |          |              |            |        |             |
|----------|--------------|----------|--------------|------------|--------|-------------|
| Title    | Details      | Hours CR | N Schedule T | Status     | Action | <b>\$</b> . |
| Research | BEHN 601, 08 | 1 3115   | 50 Research  | Registered | None   | ¥           |

If you need to increase the amount of credits you will need to select the Schedule and Options tab at the top of the course search pane:

| es<br>t: Behavioral Neur | oscience                                                                |                                                                                                    |                                                                                                    |                                                                                                    |                                                                                                    |                                                                                                    |                                                                                                    |                                                                                                    |                                                                                                    |                                                                                                    | Search Again                                                                                                    |
|--------------------------|-------------------------------------------------------------------------|----------------------------------------------------------------------------------------------------|----------------------------------------------------------------------------------------------------|----------------------------------------------------------------------------------------------------|----------------------------------------------------------------------------------------------------|----------------------------------------------------------------------------------------------------|----------------------------------------------------------------------------------------------------|----------------------------------------------------------------------------------------------------|----------------------------------------------------------------------------------------------------|----------------------------------------------------------------------------------------------------|----------------------------------------------------------------------------------------------------|
| Subject Desčriş          | Course I                                                                | Section                                                                                                    | Hours                                                                                                    | CRN <sup>©</sup>                                                                                                    | Term≎                                                                                                    | Instructor                                                                                                    | Meeting Times                                                                                                    | Campus                                                                                                    | Status                                                                                                    | Attribute                                                                                                    | *                                                                                                    |
| Behavioral               | 601                                                                     | 08                                                                                                    | 1 T                                                                                                    | 31150                                                                                                    | Spri                                                                                                    |                                                                                                    |                                                                                                    | Por                                                                                                    | 8 of 10 seats                                                                                                    | Exclude Course from Blue                                                                                                    | Add                                                                                                    |
| Behavioral               | 603                                                                     | 08                                                                                                    | 1 T                                                                                                    | 31151                                                                                                    | Spri                                                                                                    |                                                                                                    |                                                                                                    | Por                                                                                                    | 9 of 10 seats                                                                                                    | Exclude Course from Blue                                                                                                    | Add                                                                                                    |
| Behavioral               | 607A                                                                    | 0                                                                                                    | 1                                                                                                    | 31152                                                                                                    | Spri                                                                                                    |                                                                                                    |                                                                                                    | Por                                                                                                    | 24 of 25 seats                                                                                                    |                                                                                                    | Add                                                                                                    |
|                          | es<br>I: Behavioral Neur<br>Subject Desčriş<br>Behavioral<br>Behavioral | es<br>I: Behavioral Neuroscience<br>Subject Desčri; Courâe I<br>Behavioral 601<br>Behavioral 603<br>Behavioral 607A | es<br>I: Behavioral Neuroscience<br>Subject DesTrig Courâe   Sectiân<br>Behavioral 601 08<br>Behavioral 603 08<br>Behavioral 607A 0 | es<br>: Behavioral Neuroscience<br>Subject Desčri; Courêe Sectiên Hours<br>Behavioral 601 08 1 T<br>Behavioral 603 08 1 T<br>Behavioral 607A 0 1 | Behavioral Neuroscience           Subject Desčrij         Courâle         Sectián         Hours         CRN <sup>‡</sup> Behavioral         601         06         1 T         31150           Behavioral         603         08         1 T         31151           Behavioral         607A         0         1         31152 | as           Is Behavioral Neuroscience           Subject Desčri; Course Section Hours CRN <sup>‡</sup> Term <sup>‡</sup> Behavioral         601         08         1 T         31150         Spri           Behavioral         603         08         1 T         31151         Spri           Behavioral         607A         0         1         31152         Spri | Behavioral Neuroscience         Subject Desčri;         Course         Section         Hours         CRN <sup>©</sup> Term <sup>©</sup> Instructor           Behavioral         601         08         1 T         31150         Spri           Behavioral         603         08         1 T         31151         Spri           Behavioral         607A         0         1         31152         Spri | es         Subject DesTrig       Courâe   Sectión   Hours       CRN <sup>©</sup>   Term <sup>©</sup>   Instructor       Meeting Times         Behavioral       601       08       1 T       31150       Spri       Meeting Times         Behavioral       603       08       1 T       31151       Spri       Meeting Times         Behavioral       607A       0       1       31152       Spri       Meeting Times | as         Subject Desčri, Courâe Sectiân Hours CRN <sup>©</sup> Term <sup>©</sup> Instructor       Meeting Times       Campus         Behavioral       601       08       1 T       31150       Spri       Meeting Times       Campus         Behavioral       603       08       1 T       31151       Spri       Por       Por         Behavioral       607A       0       1       31152       Spri       Por       Por | 88         Subject Desčris       Courŝe       Section       Hours       CRN <sup>©</sup> Instructor       Meeting Times       Campus       Status         Behavioral       601       08       1 T       31150       Sprl       Colspan="6">Courŝe       Por       8 of 10 seats         Behavioral       603       08       1 T       31151       Sprl       Colspan="6">Courŝe       Por       9 of 10 seats         Behavioral       607A       0       1       31152       Sprl       Colspan="6">Courŝe       Por       24 of 25 seats | Behavioral Neuroscience         Subject Desčris       Courãe       Sectân       Hours       CRN <sup>o</sup> Term <sup>o</sup> Instructor       Meeting Times       Campus       Status       Attribute         Behavioral       601       08       1 T       31150       Spril       Campus       Status       Attribute         Behavioral       603       08       1 T       31151       Spril       Campus       Por       9 of 10 seats       Exclude Course from Blue         Behavioral       607A       0       1       31152       Spril       Course       Formediate       Por       24 of 25 seats |

To adjust the amount of hours for the course, select the number in the hours column, enter the correct amount of credits and then select the submit button at the bottom of the page:

#### Register for Classes

| ummary                                                                                                    |                                                                                |                                                                                                    |                        |                            |                            |                  |                                |                                | 1                   |
|----------------------------------------------------------------------------------------------------|--------------------------------------------------------------------------------|----------------------------------------------------------------------------------------------------|------------------------|----------------------------|----------------------------|------------------|--------------------------------|--------------------------------|---------------------|
| r classes with a variable nu<br>odits you need.<br>rm: Spring 2020                                                          | imber of credits (e.g.: rese                                                   | arch, thesis) selec                                                                                                    | t the course hours to  | update to the numbe        | r of credits needed. Con   | tact your acader | mic advisor if you a           | ire uncertain ab               | out the num         |
| Title                                                                                                    | * Details                                                                      | Hours CR                                                                                                    | N C Schedule Typ       | Grade Mode                 | Level                      | Date             | Status                         | Mess                           | age -               |
| Research                                                                                                    | BEHN 601, 08                                                                   | 1 311                                                                                                    | 150 Research           | Pass/No Pass               | Medical Graduate           | 01/24/2020       | Registered                     | ""Web                          | b Regi              |
|                                                                                                    |                                                                                | $\cup$                                                                                                    |                        |                            |                            |                  |                                |                                | Records:            |
| tal Hours   Registered: 1                                                                                                   | Billing: 1   CEU: 0   Min:                                                     | 0   Max: 16                                                                                                    |                        |                            |                            |                  |                                |                                |                     |
|                                                                                                    |                                                                                |                                                                                                    |                        |                            |                            |                  |                                |                                |                     |
|                                                                                                    |                                                                                |                                                                                                    |                        |                            |                            |                  |                                |                                |                     |
| ister for Class                                                                                                    | es                                                                             |                                                                                                    |                        |                            |                            |                  |                                |                                |                     |
| 10                                                                                                    |                                                                                | 1                                                                                                    |                        |                            |                            |                  |                                |                                |                     |
| Id Classes Enter CRI                                                                                                    | Schedule and Opt                                                               | bons                                                                                                    |                        |                            |                            |                  |                                |                                | _                   |
| ummary                                                                                                    |                                                                                |                                                                                                    |                        |                            |                            |                  |                                |                                | <b>23</b> 1         |
| r classes with a variable nu<br>credits you need.<br>m: Spring 2020                                                         | mber of credits (e.g.: resea                                                   | irch, thesis) select                                                                                                    | the course hours to up | date to the number of      | credits needed. Contact    | your academic a  | advisor if you are un          | certain about th               | e number            |
|                                                                                                    |                                                                                |                                                                                                    |                        |                            |                            |                  |                                |                                |                     |
| Title                                                                                                    | * Details                                                                      | Hours                                                                                                    | Schedule Type          | Grade Mode                 | Level D                    | ate              | Status                         | Message                        | <b>\$</b> .         |
| Title<br>Research                                                                                                    | * Details<br>BEHN 601, 08                                                      | Hours<br>CRN<br>12<br>Must<br>be<br>from<br>1 to<br>16                                                                                                    | Schedule Type          | Grade Mode<br>Pass/No Pass | Level D<br>Medical Gradu 0 | ate<br>1/24/2020 | Status<br>Registered           | Message                        | \$.                 |
| Tite<br>Rezearch                                                                                                    | <ul> <li>Details</li> <li>BEHN 601, 08</li> </ul>                              | Hours<br>12<br>Must<br>be<br>from<br>1 to<br>16                                                                                                    | Research               | Grade Mode<br>Pass/No Pass | Level D<br>Medical Gradu 0 | ate<br>1/24/2020 | Status<br>Registered           | Message<br>**Web Regi          | <b>☆.</b>           |
| Tite<br>Research                                                                                                    | * Details<br>BEHN 601,08                                                       | Haurs CRN<br>12<br>Must<br>from<br>1 to<br>16<br>31150                                                                                                    | Research               | Grade Mode<br>Pass/No Pass | Level D<br>Medical Gradu 0 | ate<br>1/24/2020 | Status<br>Registered           | Message<br>**Web Regi<br>Recor | <b>☆.</b><br>rds: 1 |
| Title Research otal Hours   Registered: 1                                                                                   | Details     BEHN 601, 08 Billing: 1   CEU: 0   Min: (                          | Hours CRN<br>12<br>Must<br>from<br>16<br>31150<br>0 Max: 16                                                                                                    | Research               | Grade Mode<br>Pass/No Pass | Level D<br>Medical Gradu 0 | ate<br>1/24/2020 | Status                         | Message<br>"Web Regi<br>Recor  | <b>☆.</b><br>rds: 1 |
| Title<br>Research<br>otal Hours   Registered: 1                                                                             | Details     BEHN 601, 08 Billing: 1   CEU: 0   Min: (                          | Hours<br>12<br>12<br>12<br>15<br>15<br>1150<br>1150<br>115 | Research               | Grade Mode<br>Pass/No Pass | Level D<br>Medical Gradu 0 | ate<br>1/24/2020 | Status                         | Message<br>**Web Regi<br>Recor | <b>☆.</b><br>rds: 1 |
| Tite<br>Research<br>otal Hours   Registered: 1  <br>checkle III Schedule                                                    | Details     BEHN 601, 08 Billing: 1   CEU: 0   Min: (     Details              | Hours<br>12<br>12<br>12<br>15<br>15<br>1150<br>1150<br>115 | Research               | Grade Mode<br>Pass/No Pass | Level D<br>Medical Gradu   | ate<br>1/24/2020 | Status                         | Message<br>**Web Regi<br>Recor | <b>☆</b> •          |
| Title Research Dtal Hours   Registered: 1   Chedule for Spring 2020 Sunday                                                  | Details     BEHN 601, 08 Billing: 1   CEU: 0   Min: (     Details              | Hours<br>12<br>12<br>12<br>15<br>15<br>1150<br>1150<br>115 | Research               | Grade Mode<br>Pass/No Pass | Level D<br>Medical Gradu 0 | ate<br>1/24/2020 | Status<br>Registered           | Message<br>**Web Regi<br>Recor | æ.<br>ds: 1         |
| Title Research otal Hours   Registered: 1   checkule for Spring 2020 um                                                     | Details     BEHN 601, 08  Billing: 1   CEU: 0   Min: (     Details     Monday  | Hours<br>12<br>12<br>12<br>15<br>15<br>1150<br>1150<br>115 | Research               | Grade Mode<br>Pass/No Pass | Level D<br>Medical Gradu 0 | ate<br>1/24/2020 | Status<br>Registered<br>Friday | Message<br>**Web Regi<br>Recor | æ.<br>rds: 1        |
| Tite Research otal Hours   Registered: 1   Cheddle III Schedule Schedule for Spring 2020 am                                 | Details     BEHN 601, 08  Billing: 1   CEU: 0   Min: (     Details     Monday. | Hours<br>12<br>12<br>12<br>15<br>1150<br>1150<br>1 | Research               | Grade Mode<br>Pass/No Pass | Level D<br>Medical Gradu 0 | ate 1/24/2020    | Status<br>Registered<br>Friday | Message<br>**Web Regi<br>Recor | rds: 1              |
| Title Research otal Hours   Registered: 1   Checkule for Spring 2020 sunday im                                              | Details     BEHN 601, 08  Billing: 1   CEU: 0   Min: (     Details     Monday. | Hours<br>12<br>12<br>12<br>15<br>15<br>1150<br>1150<br>115 | Research               | Grade Mode<br>Pass/No Pass | Level D<br>Medical Gradu 0 | ate 1/24/2020    | Status<br>Registered<br>Friday | Message<br>**Web Regi<br>Recor | rday                |
| Title Research otal Hours   Registered: 1   Chedule for Spring 2020 sunday im im im im im im im im im im im im im           | Details     BEHN 601, 08 Billing: 1   CEU: 0   Min: (     Details     Monday.  | Hours<br>12<br>12<br>12<br>12<br>15<br>1150<br>1150<br>115 | Research               | Grade Mode<br>Pass/No Pass | Level D<br>Medical Gradu V | ate 1/24/2020    | Status<br>Registered<br>Friday | Message "Web Regi Recor        | rday                |
| Tite  Research  Ital Hours   Registered: 1    checkle Ital Schedule for Spring 2020  um um um um um um um um um um um um um | Details     BEHN 601, 08  Billing: 1   CEU: 0   Min: (     Details     Monday  | Hours<br>12<br>12<br>12<br>12<br>15<br>31150<br>0   Max: 16                                                                                                    | Research               | Grade Mode<br>Pass/No Pass | Level D<br>Medical Gradu V | ate 1/24/2020    | Status<br>Registered           | Message "Web Regi Recor        | rdsy                |

You should see a "Save Successful" message in the upper right-hand corner of the screen. The hours in the summary should also reflect the new credit amount:

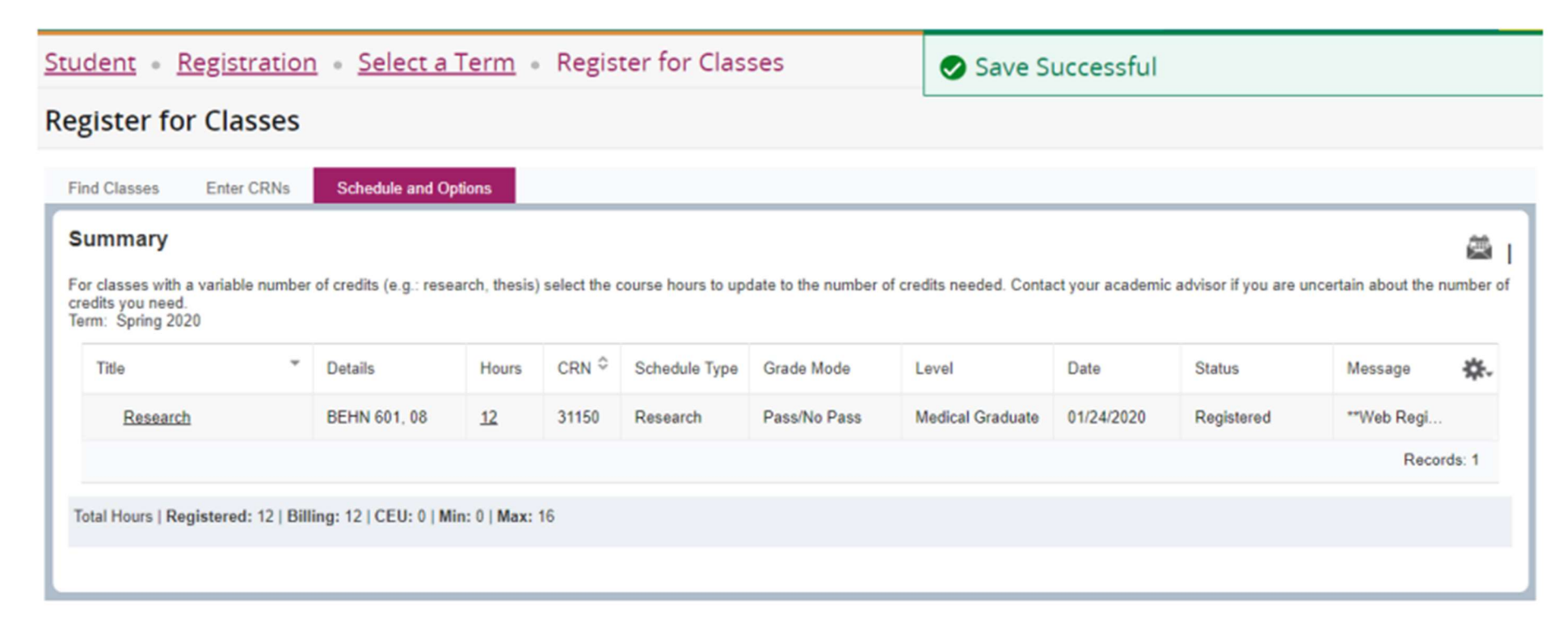

# **EXPORT SCHEDULE**

After registering for all of your classes for the term, you have the ability to email your schedule to yourself or to anyone you want to have your schedule information. Go to the Schedule and Options section after completing your registration:

| d Classes Enter CRNs                                                 | Schedule and O                          | ptions          |                       |                                       |                                             |                                         |                                  |                                    |                       |
|----------------------------------------------------------------------|-----------------------------------------|-----------------|-----------------------|---------------------------------------|---------------------------------------------|-----------------------------------------|----------------------------------|------------------------------------|-----------------------|
| classes with a variable number<br>redits you need.<br>m: Spring 2020 | of credits (e.g.: res                   | earch, thesis   | ) select the c        | course hours to up                    | pdate to the number of                      | of credits needed. Cor                  | ntact your academ                | nic advisor if you are             | e uncertain about the |
|                                                                      |                                         |                 |                       |                                       |                                             |                                         |                                  |                                    |                       |
| Title *                                                              | Details                                 | Hours           | CRN                   | Schedule Type                         | Grade Mode                                  | Level                                   | Date                             | Status                             | Message               |
| Title *                                                              | Details<br>BEHN 603, 08                 | Hours<br>1      | CRN                   | Schedule Type<br>Thesis               | Grade Mode<br>Pass/No Pass                  | Level<br>Medical Gradu                  | Date<br>01/24/2020               | Status<br>Registered               | Message               |
| Title                                                                | Details<br>BEHN 603, 08<br>BEHN 607A, 0 | Hours<br>1<br>1 | CRN<br>31151<br>31152 | Schedule Type<br>Thesis<br>Discussion | Grade Mode<br>Pass/No Pass<br>Uniform Grade | Level<br>Medical Gradu<br>Medical Gradu | Date<br>01/24/2020<br>01/24/2020 | Status<br>Registered<br>Registered | Message **Web Regi    |

Click on the envelope icon and a menu will open up to allow you to enter email addresses for whoever you would like to send your schedule to. By default, you are selected as a receipeint. After entering all desired receipients, select Send.

#### **Register for Classes**

| cummary<br>or classes with a variable number<br>redits you need.<br>arm: Spring 2020 | of credits (e.g.: rese | arch, thesis) | select the o     | course hours to up | date to the number of | credits nec | Email Schedule and Downloadable Calendar File<br>Email your schedule and an .ics file to your calendar. Please |
|--------------------------------------------------------------------------------------|------------------------|---------------|------------------|--------------------|-----------------------|-------------|----------------------------------------------------------------------------------------------------|
| Title *                                                                              | Details                | Hours         | CRN <sup>©</sup> | Schedule Type      | Grade Mode            | Level       | send again if you make changes to your schedule,                                                               |
| Dissertation                                                                         | BEHN 603, 08           | 1             | 31151            | Thesis             | Pass/No Pass          | Medical     | Myself (town@edu.edu)                                                                                          |
| Issues Behavior Neuroscience                                                         | BEHN 607A, 0           | 1             | 31152            | Discussion         | Uniform Grade         | Medical     | Email                                                                                                    |
| Research                                                                             | BEHN 601, 08           | 12            | 31150            | Research           | Pass/No Pass          | Medical     | Email                                                                                                    |
|                                                                                      |                        |               |                  |                    |                       |             | Subject Spring 2020                                                                                            |
| Total Hours   Registered: 14   Bill                                                  | ing: 14   CEU: 0   M   | in: 0   Max:  | 16               |                    |                       |             | Cand                                                                                                    |

# **VIEW GRADES**

This option is only available to current students and will only show grades from recent terms. Current students can view older grades in their unofficial transcripts records in the view unofficial transcripts menu. Alumni and users logging in with UID and password can view their unofficial transcripts records under the Student Services -> Academic Records menu.

#### After Logging in you should see the menu presented below:

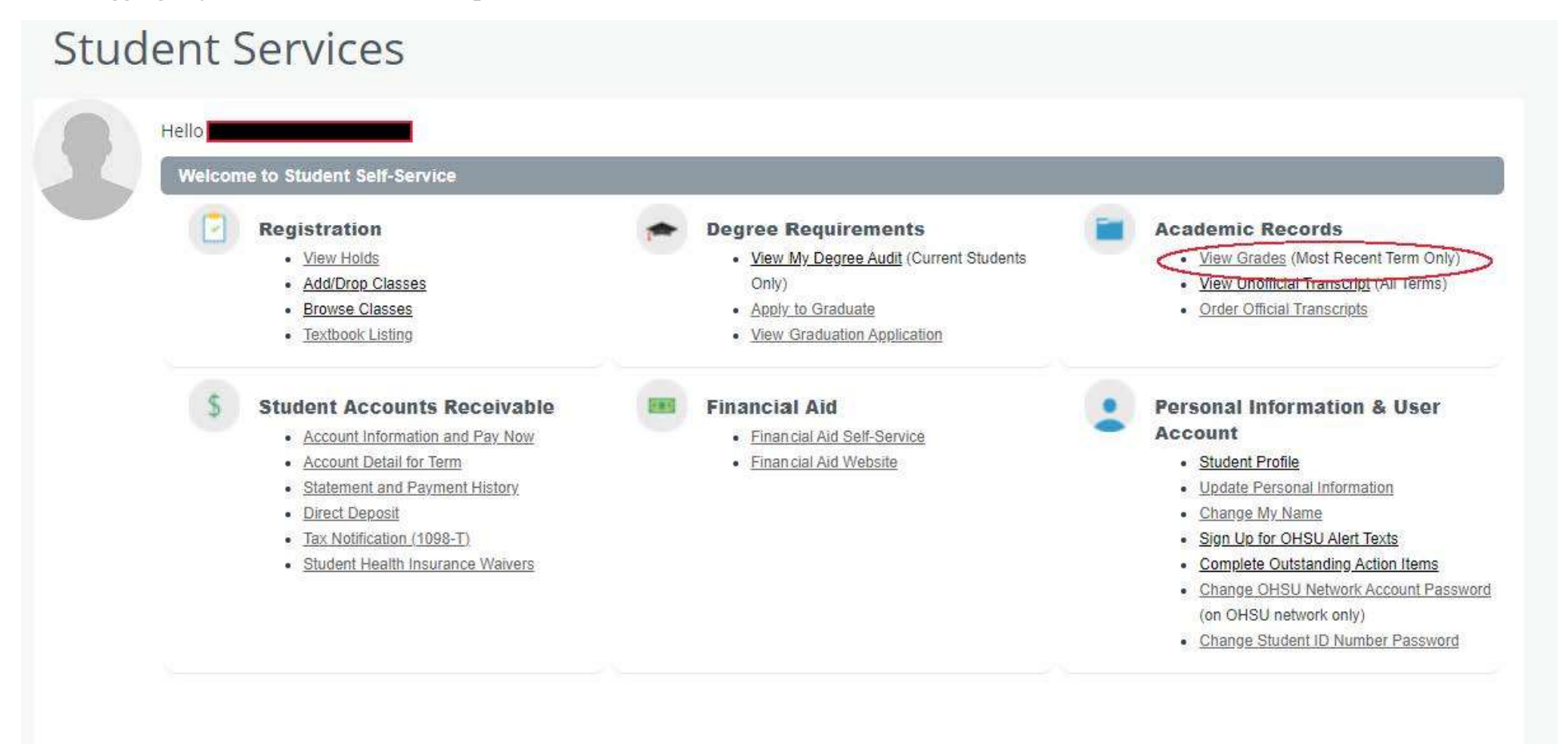

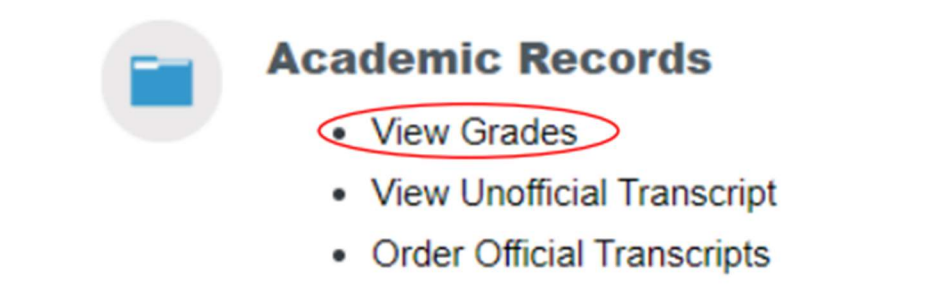

Select the Term you would like to view grades for or select "All Terms" if you would like to view all available terms. You will also need to select a course level:

| 🐮 🕵 Home                   |                         | * |
|----------------------------|-------------------------|---|
| View Grades                |                         |   |
| Student Grades - Tes       | st Student (U00         |   |
| All Terms                  | Select a Course Level 🗸 |   |
| Summer 2019<br>Spring 2019 |                         |   |
| Winter 2019                |                         |   |

Once you select a term (or all terms) and a course level, your recent grades and GPA will display:

| 🔹   Hon                                 | ne                                                    |                     |           |                          |             |         |                        |              |                   |              | * |
|-----------------------------------------|-------------------------------------------------------|---------------------|-----------|--------------------------|-------------|---------|------------------------|--------------|-------------------|--------------|---|
| View Grades                             |                                                       |                     |           |                          |             |         |                        |              |                   |              |   |
| Student Gra                             | ades - Test Stude                                     | ent (U000           |           |                          |             |         |                        |              |                   |              |   |
| All Terms 🗸                             | Medical Grad                                          | uate 🗸              |           |                          |             |         |                        |              |                   |              |   |
| GPA Summary<br>- 3.<br>All Terms Instit | y View Details<br>93 - 3.93<br>utional Transfer Overa | i.                  |           |                          |             |         |                        |              |                   |              |   |
| Course Work                             |                                                       |                     |           |                          |             |         |                        | Search by    | Course Title or S | Subject Code |   |
| Subject °                               | Course Title 0                                        | Campus <sup>0</sup> | Midterm 0 | Final Grade <sup>0</sup> | Attempted ° | Earne ° | GPA Hours <sup>0</sup> | Quality Po 0 | CRN <sup>0</sup>  | Term         | 0 |
| CANB 601, 04                            | Research                                              | 1                   |           |                          | 1.000       |         |                        |              | 21081             | Winter 2020  |   |
| CELL 613B, 0                            | Current Topics/Tissue<br>Biology                      | 1                   |           |                          | 1.000       |         |                        |              | 21169             | Winter 2020  |   |
| CANB 607, 0                             | Cancer Biology<br>Seminar Series                      | 1                   |           | Р                        | 1.000       | 1.000   | 0.000                  | 0.00         | 11570             | Fall 2019    |   |
| CANB 601, 12                            | Research                                              | 1                   |           | P                        | 14.000      | 14.000  | 0.000                  | 0.00         | 11976             | Fall 2019    |   |
| CANB 606A, 0                            | Tumor<br>Microenvironment JC                          | 1                   |           | P                        | 1.000       | 1.000   | 0.000                  | 0.00         | 12070             | Fall 2019    |   |